# Patch fixture profiles

After editing a fixture profile and saving it in the profile editor libraries, assign it to DMX addresses 1 to 512 within the universe defined in the patch manager.

### **Patch manager**

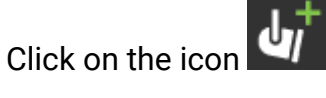

to open the patch manager.

| 🙆 Add profile(s)                                 |                                                 |                   |                                                              |                   |                                                                       |                   |                          |                   |                                         |                         |                                                              |                   |                            |                         |                         |                   |                            |                         |                   |                            |                           |                       |            | _       | -                          |                   | ×                       |
|--------------------------------------------------|-------------------------------------------------|-------------------|--------------------------------------------------------------|-------------------|-----------------------------------------------------------------------|-------------------|--------------------------|-------------------|-----------------------------------------|-------------------------|--------------------------------------------------------------|-------------------|----------------------------|-------------------------|-------------------------|-------------------|----------------------------|-------------------------|-------------------|----------------------------|---------------------------|-----------------------|------------|---------|----------------------------|-------------------|-------------------------|
| Manufacturer :                                   | Profiles :                                      | Ę                 | -<br>  •                                                     | ŀ                 | ſò                                                                    | Ø                 | ' ×                      | $\langle \rangle$ | ን ሳ                                     | ¢                       | +                                                            |                   |                            |                         |                         |                   |                            |                         |                   |                            |                           |                       |            | or<br>Î | 1234                       | 5678              | 10 Bit<br>90 9 Bit      |
| Profiles 🚔                                       | Import *                                        |                   |                                                              |                   |                                                                       |                   | _                        |                   |                                         |                         |                                                              |                   |                            |                         |                         |                   |                            |                         |                   |                            |                           |                       |            |         |                            |                   |                         |
| AbleLite                                         | ADJ jolt Panel FX - DMX Traits - 126            | 1                 | 2                                                            | 3                 | 4 5                                                                   | 6                 | 7                        | 8                 | 9 10                                    | 11                      | 12                                                           | 13                | 14 1                       | 5 16                    | 17                      | 18                | 19 20                      | 21                      | 22                | 23 2                       | 4 25                      | 28                    | 27         | 28      | 8 30                       | 31                | 32                      |
|                                                  | ADJ jolt Panel FX - DMX Traits - 13             |                   |                                                              | 35                | 36 37                                                                 |                   | 30                       | 40                | 41 42                                   |                         |                                                              | 45                | 16 1                       | 7 46                    | 10                      | 50                | 1 52                       | 63                      | 54                | 55 6                       | 8 57                      | 68                    | 60         |         | 1 62                       | 63                |                         |
|                                                  | ADJ joit Panel FX - DMX Iraits - 141            |                   | ~                                                            | ~                 | 30 37                                                                 |                   |                          | ~                 |                                         | -                       | -                                                            | ~                 | ~ ~                        | ·                       |                         |                   |                            |                         |                   |                            |                           |                       |            |         |                            | 0.5               |                         |
| AC Lighting                                      | ADJ joit Panel FX - DMX Traits - 36             | 65                | 66                                                           | 67                | 68 69                                                                 | 70                | 71                       | 72                | 73 74                                   | 75                      | 76                                                           | 77                | 78 7                       | 9 80                    | 81                      | 82                | 33 84                      | 85                      | 86                | 87 8                       | 8 89                      | 90                    | 91         | 92      | 43 94                      | 95                | 96                      |
| Acdc                                             | ADJ jolt Panel FX - DMX Traits - 41ch           |                   |                                                              |                   |                                                                       |                   |                          |                   |                                         |                         |                                                              |                   |                            |                         |                         |                   |                            |                         |                   |                            |                           |                       |            |         | _                          |                   |                         |
| Acme                                             | ADJ jolt Panel FX - DMX Traits - 51             | 97                | 98                                                           | aa .              | 100 101                                                               | 102               | 103                      | 104               | 105 100                                 | 5 107                   | 108                                                          | 109               | 110 11                     | 11 11.                  | 2 113                   | 114 1             | 15 116                     | 117                     | 118               | 119 12                     | 121                       | 122                   | 123        | 124 1   | 25 126                     | 127               | 126                     |
|                                                  | 🔀 ADJ jolt Panel FX - DMX Traits - 6ch          | 129               | 130                                                          | 131               | 132 133                                                               | 134               | 135                      | 136               | 137 138                                 | 8 139                   | 140                                                          | 141               | 142 14                     | 43 14                   | 4 145                   | 146 1             | 47 148                     | 3 149                   | 150               | 151 15                     | 2 15                      | 3 154                 | 155        | 156 1   | 57 158                     | 159               | 160                     |
|                                                  | 🔀 ADJ jolt Panel FX - DMX Traits - 81           |                   |                                                              | -                 |                                                                       | -                 | -                        |                   |                                         | -                       | -                                                            |                   |                            | -                       |                         |                   | _                          | -                       |                   |                            | -                         | +                     | $\vdash$   |         |                            |                   | _                       |
|                                                  | ADJ jolt Panel FX - DMX Traits - 9ch            | 161               | 162                                                          | 163               | 164 165                                                               | 5 166             | 167                      | 168               | 169 170                                 | 0 171                   | 172                                                          | 173               | 174 17                     | 75 17                   | 8 177                   | 178 1             | 79 180                     | 181                     | 182               | 183 18                     | 4 18                      | 186                   | 187        | 188 1   | 39 190                     | 191               | 192                     |
| Adkins                                           |                                                 | 193               | 194                                                          | 195               | 196 197                                                               | 198               | 199                      | 200               | 201 203                                 | 2 203                   | 204                                                          | 205               | 206 20                     | 07 20                   | 3 209                   | 210 2             | 11 213                     | 2 213                   | 214               | 215 21                     | 6 217                     | 7 218                 | 219        | 220 2   | 21 222                     | 223               | 224                     |
| P7 Aeon Light                                    |                                                 |                   |                                                              | _                 | _                                                                     | _                 |                          |                   |                                         | _                       |                                                              |                   |                            | -                       |                         |                   | _                          | -                       |                   |                            | _                         |                       |            |         |                            |                   | _                       |
|                                                  |                                                 | 225               | 226                                                          | 227               | 228 229                                                               | 230               | 231                      | 232               | 233 23                                  | 4 235                   | 236                                                          | 237               | 238 23                     | 39 🧨                    | 241                     | 2 2               | 43 24                      | 245                     | 246               | 247 24                     | 8 249                     | ) 250                 | 251        | 252 2   | 53 254                     | 255               | 256                     |
|                                                  | DIMMER 1ch                                      | 267               | 260                                                          | 260               | 200 201                                                               | 202               | 202                      | 284               | 205 20                                  |                         | 200                                                          | 200               | 270 27                     | 71                      |                         | 774 7             | 75 270                     | 2 277                   | 270               | 270 26                     | 0 20                      | 202                   | 202        | 204 2   | 05 206                     | 207               | 200                     |
| Aiweidy                                          | ERA 150 Wash                                    | 2.51              | 200                                                          | 205               | 200 20                                                                | 202               | 205                      | 204               | 200 200                                 | 207                     | 200                                                          | 209               | 210 21                     |                         |                         | 2                 | 10 210                     | 211                     | 210               | 215 20                     | N 20                      | 202                   | 200        | 204 2   |                            | 207               |                         |
| Aldabra                                          | 🔀 FOS Scorpio Beam                              | 289               | 290                                                          | 291               | 292 293                                                               | 294               | 295                      | 296               | 297 298                                 | 8 299                   | 300                                                          | 301               | 302 30                     | 33 30                   | 4 305                   | 306 3             | 07 308                     | 3 309                   | 310               | 311 31                     | 2 313                     | 3 314                 | 315        | 316 3   | 17 318                     | 319               | 320                     |
|                                                  | HYBRIDE 180                                     |                   |                                                              |                   |                                                                       |                   |                          |                   |                                         |                         |                                                              |                   |                            |                         |                         |                   |                            | -                       |                   |                            |                           | +                     |            |         | -                          |                   |                         |
|                                                  | LED Dimmer RGB                                  | 321               | 322                                                          | 323               | 324 325                                                               | 5 326             | 327                      | 328               | 329 33                                  | 0 331                   | 332                                                          | 333               | 334 33                     | 35 33                   | 6 337                   | 338 3             | 39 34                      | 341                     | 342               | 343 34                     | 4 34                      | , 346                 | 347        | 348 3   | 49 350                     | 351               | 352                     |
|                                                  | LED RGB                                         | 353               | 354                                                          | 355               | 356 357                                                               | 358               | 359                      | 360               | 361 36                                  | 2 363                   | 364                                                          | 365               | 366 36                     | 87 36                   | 369                     | 370 3             | 71 373                     | 2 373                   | 374               | 375 37                     | 6 377                     | 1 378                 | 379        | 380 3   | 81 382                     | 383               | 384                     |
| Mode : stand                                     | ard 13cl - Nb channels : 13                     | 385               | 386                                                          | 387               | 388 389                                                               | 390               | 391                      | 392               | 393 394                                 | 4 395                   | 396                                                          | 397               | 398 39                     | 99 40                   | 0 401                   | 402 4             | 03 404                     | 405                     | 406               | 407 40                     | 16 409                    | 3 410                 | 411        | 412 4   | 13 414                     | 415               | 416                     |
|                                                  |                                                 |                   |                                                              | -                 |                                                                       | -                 |                          |                   |                                         | -                       | -                                                            |                   |                            | -                       |                         |                   |                            | -                       |                   |                            | -                         |                       |            |         |                            |                   |                         |
| DMX address :                                    | 1 + Universe : - 1 +                            | 417               | 418                                                          | 419               | 420 421                                                               | 422               | 423                      | 424               | 425 420                                 | 6 427                   | 428                                                          | 429               | 430 43                     | 31 43                   | 2 433                   | 434 4             | 35 430                     | 3 437                   | 438               | 439 44                     | 0 44                      | 442                   | 443        | 444 4   | 45 446                     | 447               | 448                     |
|                                                  |                                                 | 449               | 450                                                          | 451               | 452 453                                                               | 454               | 455                      | 456               | 457 458                                 | 8 459                   | 460                                                          | 461               | 462 46                     | 63 46                   | 4 465                   | 466 4             | 67 468                     | 469                     | 470               | 471 47                     | 2 473                     | 3 474                 | 475        | 476 4   | 77 478                     | 479               | 480                     |
| Number of fixtures :                             | 1 + Offset: - 0 +                               |                   |                                                              |                   |                                                                       |                   | -                        |                   |                                         |                         |                                                              |                   |                            |                         |                         |                   | _                          | -                       |                   |                            |                           |                       |            |         |                            |                   | _                       |
|                                                  |                                                 | 481               | 482                                                          | 483               | 484 485                                                               | 5 486             | 487                      | 488               | 489 490                                 | 0 491                   | 492                                                          | 493               | 494 49                     | 95 49                   | 8 497                   | 498 4             | 99 500                     | 501                     | 502               | 503 50                     | 4 505                     | 6 506                 | 507        | 508 5   | 09 510                     | 511               | 512                     |
| DMX RDM                                          |                                                 | • ©               | ) 1                                                          | C                 | ) 2                                                                   | C                 | 3                        | 0                 | 94                                      | 0                       | ⊙ 5                                                          | 5 ] (             | •                          | ;                       | <u>ن</u>                | (                 | 98                         | 6                       | ) (               |                            | ) 1                       | ð 🌔                   | 6          | 5)      |                            | $\leftarrow$      | $\rightarrow$           |
|                                                  |                                                 |                   |                                                              |                   |                                                                       |                   |                          |                   |                                         |                         |                                                              |                   |                            |                         |                         |                   |                            |                         |                   |                            |                           |                       |            |         |                            |                   |                         |
|                                                  |                                                 |                   |                                                              |                   |                                                                       |                   |                          |                   |                                         |                         |                                                              |                   |                            |                         |                         |                   |                            |                         |                   |                            |                           |                       |            |         |                            | ~                 | X                       |
| DMX address :<br>Number of fixtures :<br>DMX RDM | 1 +<br>1 +<br>3 offset: - 1 +<br>- 0 +<br>- 0 + | 417<br>449<br>481 | <ul> <li>418</li> <li>450</li> <li>462</li> <li>1</li> </ul> | 419<br>451<br>483 | 420 421<br>452 453<br>484 485<br>•••••••••••••••••••••••••••••••••••• | 422<br>454<br>488 | 423<br>455<br>487<br>) 3 | 424<br>456<br>488 | 425 421<br>457 451<br>489 494<br>••• 49 | 8 427<br>8 459<br>0 491 | <ul> <li>428</li> <li>460</li> <li>492</li> <li>5</li> </ul> | 429<br>481<br>493 | 430 43<br>462 46<br>494 45 | 31 43<br>63 46<br>95 49 | 2 433<br>4 465<br>3 497 | 434 4 488 4 498 4 | 35 430<br>67 468<br>99 500 | 3 437<br>3 489<br>) 501 | 438<br>470<br>502 | 439 44<br>471 47<br>503 50 | 10 44<br>12 473<br>14 503 | 442<br>1 474<br>3 506 | 443<br>475 | 444 4   | 15 446<br>77 478<br>09 510 | 447<br>479<br>511 | 443<br>480<br>512<br>-> |

- 1. Manufacturer's libraries
- 2. Profiles list
- 3. Patch settings
- 4. Adding profiles / Adding matrix
- 5. Addressing grid by universe
- 6. Universes Tabs

### Patch a profile

Select a profile in a manufacturer's library

In the patch settings :

- 1. Select the profile mode corresponding to a number of channels
- 2. Select a start address
- 3. Select a universe
- 4. Select the number of devices

- 5. Select the offset addresses between two profiles if needed
- 6. Add the profile(s) to the address grid

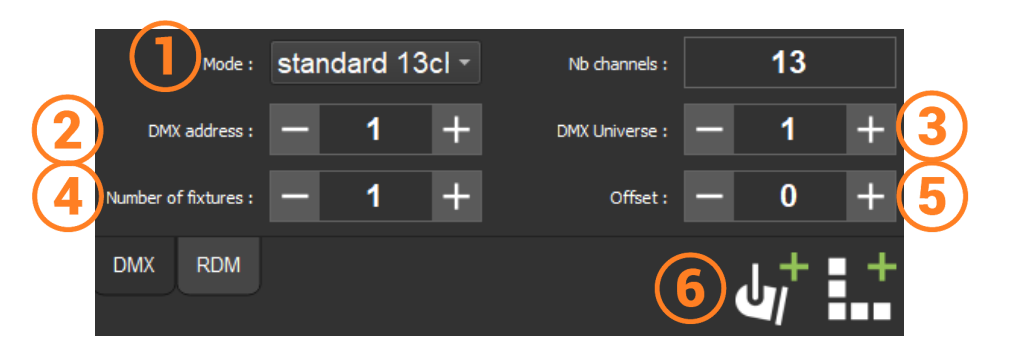

#### Automatic patch

Patch profiles one by one either drag and drop from the list to the address grid or by double clicking the profile.

In the address grid, change the starting address of a profile by clicking and drag to move it on the grid.

The starting address is written in red in the left corner of the profile interval

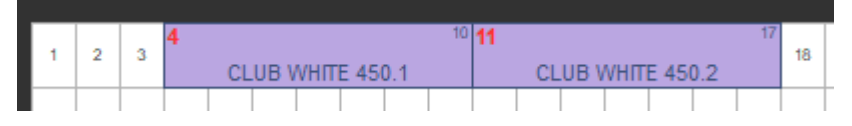

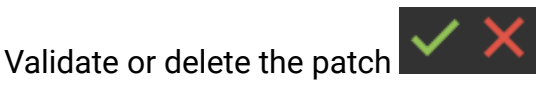

## Addressing Grid Toolbar

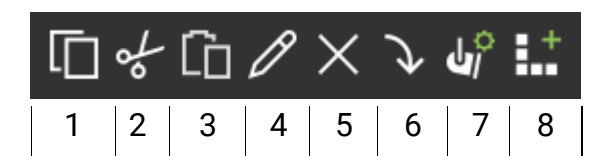

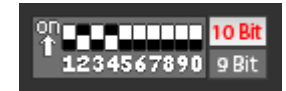

DMX address indicator in DIPSWITCH format of the selected profile.

- 1. Copy
- 2. Cut
- 3. Paste
- 4. Rename
- 5. Remove
- 6. Update a modified profile in the profile editor / replace one profile with another of the same number of channels
- 7. Profiles Editor
- 8. Matrix Editor

### Patch a matrix of profiles

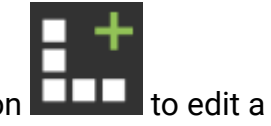

Select a profile from the list as before and then click on the matrix add icon **Leven** to edit a matrix.

### **Matrix Editor**

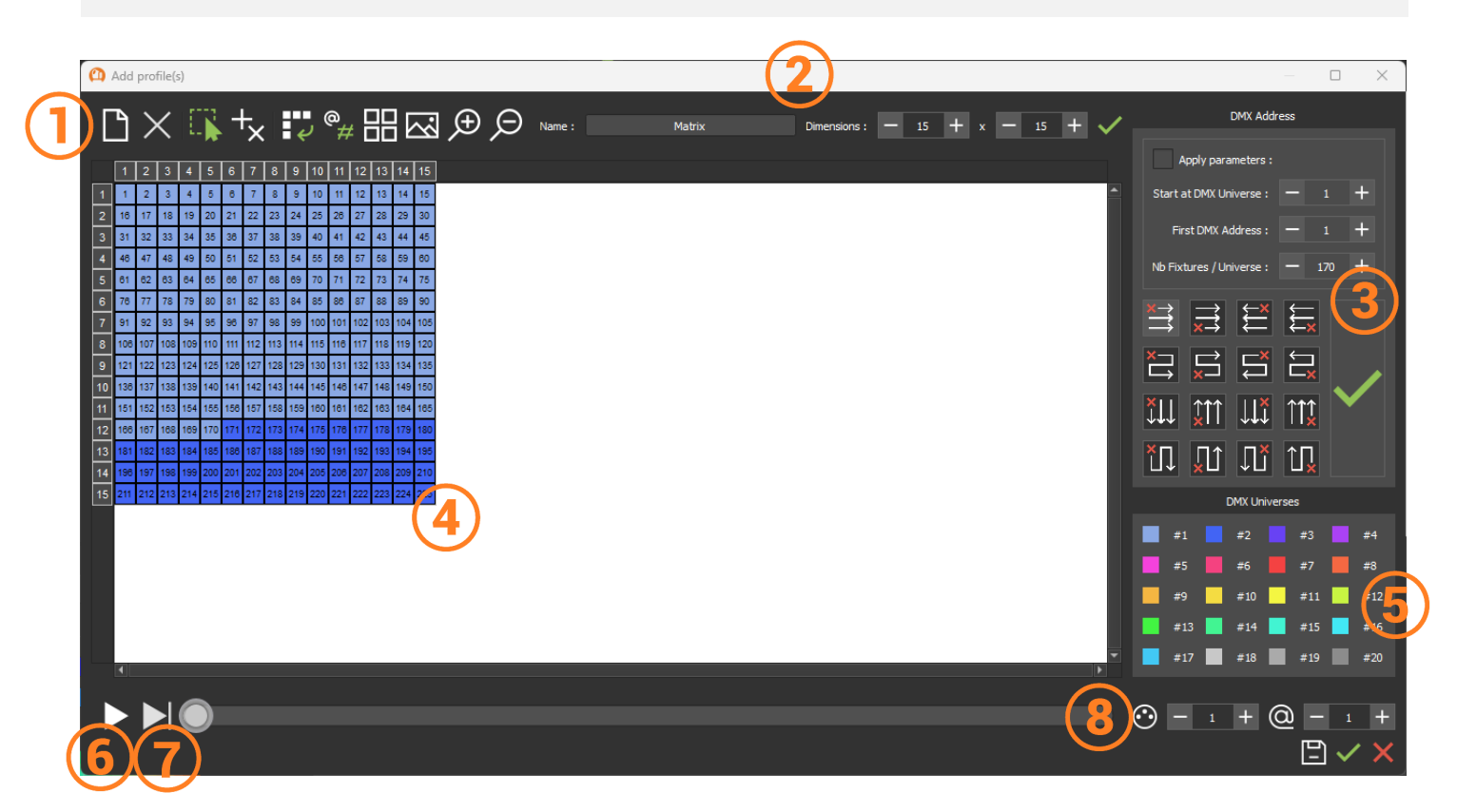

- 1. Toolbar
- 2. Name and resize the matrix
- 3. Settings and order of address
- 4. Viewing cells or pixels
- 5. Universe indicator by color
- 6. Automatic scrolling of the addressing order
- 7. Manual scrolling of the address order
- 8. Cell search by universe and address

#### Set up a matrix

Name and set the dimensions of the matrix according to the number of pixels and then validate

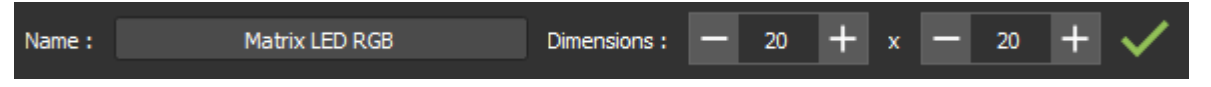

By default, the matrix will be automatically patched to the first available address either at the address 1 of Universe 1 or following profiles already patched.

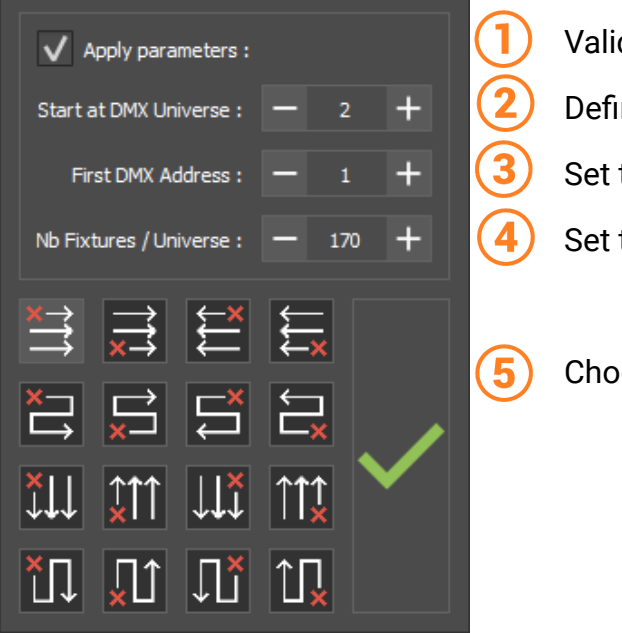

Validate to apply settings
Define the starting universe
Set the starting address
Set the number of devices per universe

Choose the address order and validate

#### Matrix Editor Toolbar

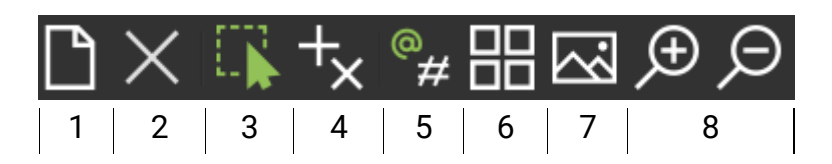

- 1. New matrix
- 2. Remove selection / Add to selection
- 3. Select
- 4. Add or delete pixels
- 5. Type of drawing numbered by address or ID
- 6. Diagram of order address
- 7. Import an image as a template / delete template
- 8. Zoom / Zoom out

#### Addressing simulator

Quickly check the match of DMX addresses with the order of physical devices.

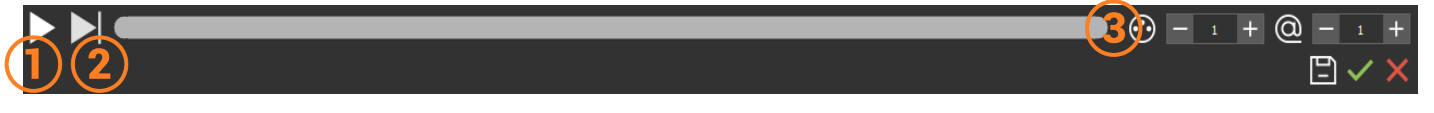

- 1. Click to automatically scroll the activation of each cell one by one
- 2. Click for manual scrolling cell by cell
- 3. Select a cell according to its universe and its starting address

The cells light up as you scroll to check that they match the physical matrix.

Validate or delete the matrix in the matrix editor and then validate the patch in the patch manager

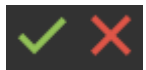

#### Change the matrix patch

Once the matrix patch is validated and visible in the Device Manager window, access the matrix editor directly by right click without going through the patch manager.

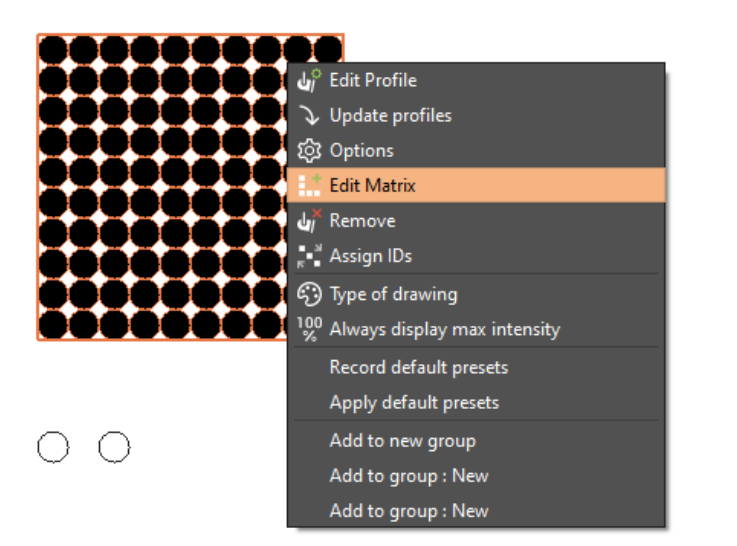

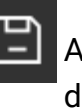

Apply the changes to see the result directly in the device management window.

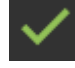

Validate directly